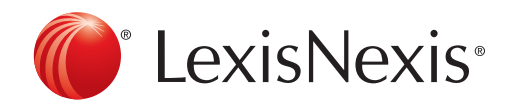

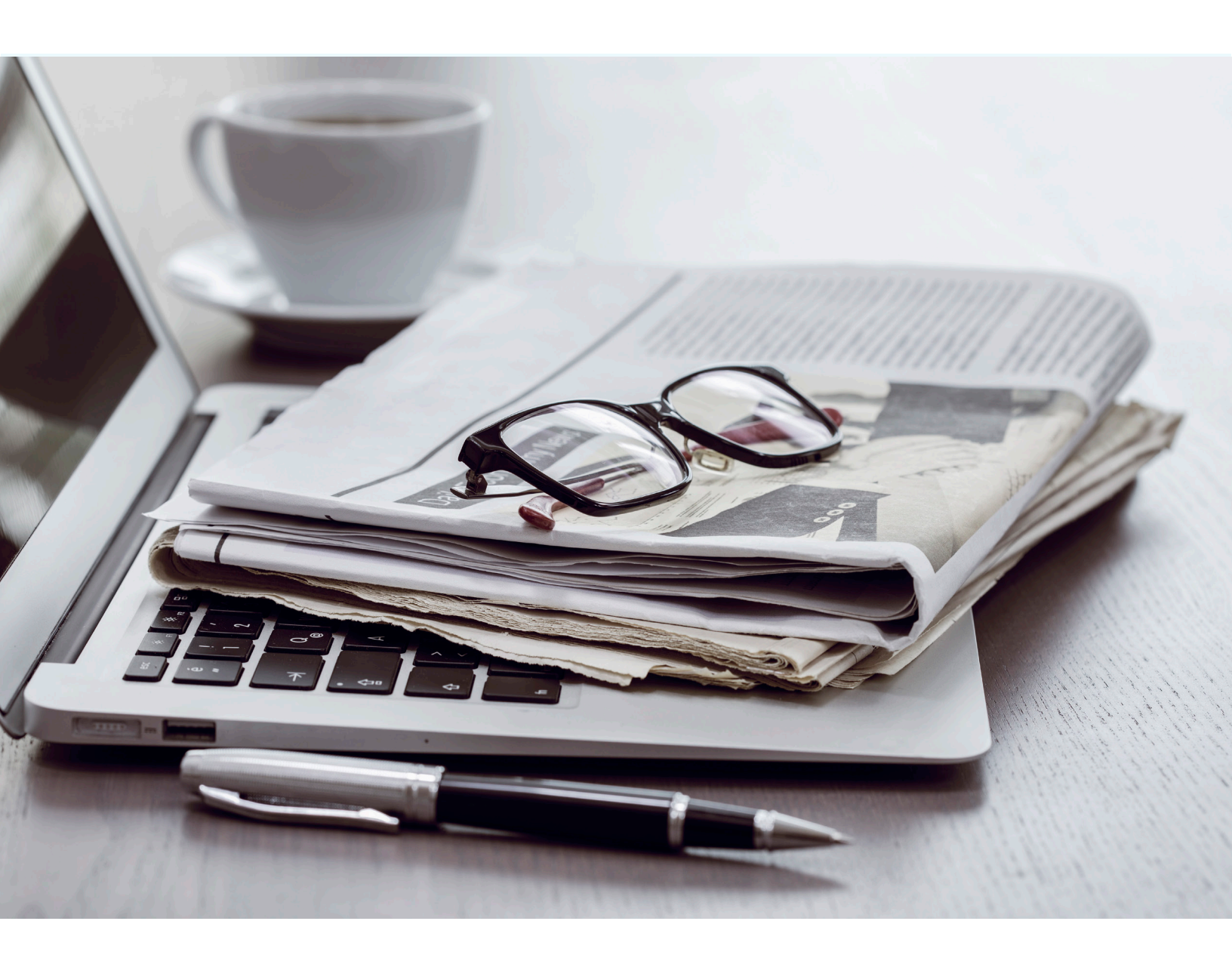

# THE LAWYER'S DAILY QUICK START USER GUIDE

The Lawyer's Daily only from LexisNexis

www.thelawyersdaily.ca

# THE LAWYER'S DAILY QUICK START USER GUIDE

| This Guide Covers:                                            |   |
|---------------------------------------------------------------|---|
| How to Sign In                                                | 3 |
| How to Sign Up for Newsletters                                | 4 |
| How to Unsubscribe from Newsletters                           | 4 |
| How to Set Keyword Alerts                                     | 5 |
| How to Remove/Share Keyword Alerts or Add them to an RSS Feed | 6 |
| How to Change your Password                                   | 6 |
|                                                               |   |

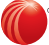

# HOW TO SIGN IN

Visit www.thelawyersdaily.ca. Click on the LexisNexis Canada "gear" in the top right corner of the homepage then select "**My Account**" from the drop down menu.

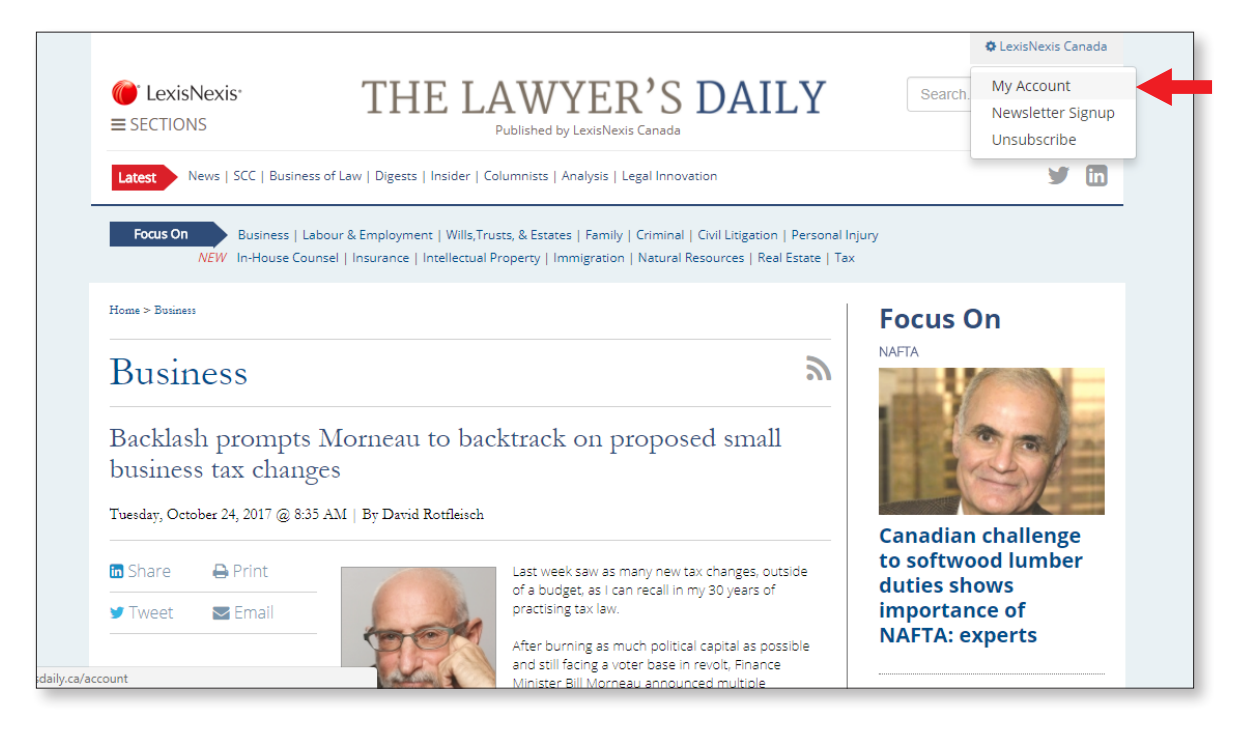

At this point you need to either **Sign In** or **Register** to create an account. Enter your email address and password. If registering for the first time, use the password in the introductory email that was sent you.

Note: If you have not received your password please contact customer care for assistance customerservice@lexisnexis.ca or 1-800-387-0899.

|                         | Register                                         |
|-------------------------|--------------------------------------------------|
| Sign In                 | Create an individual account to personalize your |
| Email:                  | experience.                                      |
|                         | Your Account: LexisNexis Canada                  |
| Password:               | First Name:                                      |
| ✓ Remember login?       | Last Name:                                       |
| forgot my login details | Email: * Must be a lexisnexis.ca email address   |
| Sign In                 | Password:*                                       |
|                         | Create account                                   |

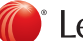

# HOW TO SIGN UP FOR NEWSLETTERS

Once you have logged in, click on your email address in the top right corner of the homepage and select "**Newsletter Signup**" in the drop down list.

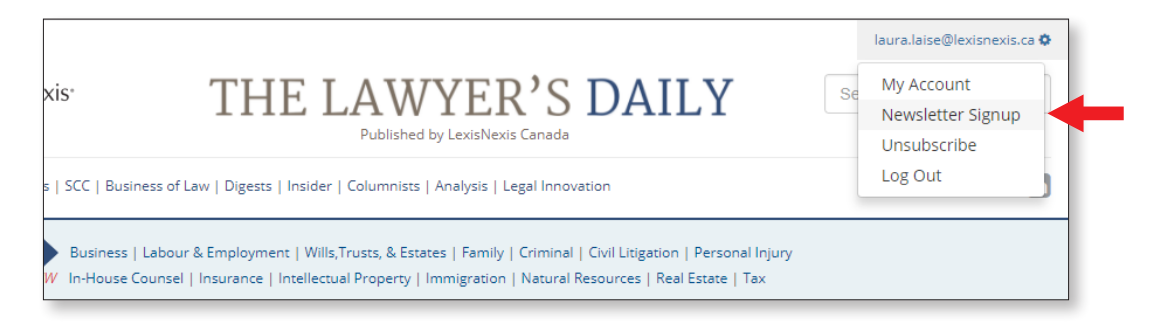

Under "Area of Practice" click on the box beside the area of practice that interests you. Your subscription to The Lawyer's Daily gives you access to all 14 newsletters. Once you have made your selection click "**Sign Up Now**".

| laura.laise@lexisnexis.ca    | You are currently       |
|------------------------------|-------------------------|
|                              | subscribed to:          |
| Area of Practice             | Business                |
| Business                     | Criminal                |
| Civil Litigation             | Family                  |
| Criminal                     | Personal Injury         |
| E Family                     | Wills Touts 9 Estates   |
| Immigration                  | wills, Trusts & Estates |
| Un-House Counsel             | Unsubscr                |
| Insurance                    |                         |
| Intellectual Property        |                         |
| Labour & Employment          |                         |
| Resources     Parsonal Inium |                         |
| Deal Ferate                  |                         |
| Tax                          |                         |
| Wills, Trusts & Estates      |                         |
|                              |                         |
|                              |                         |
|                              |                         |
|                              |                         |
|                              |                         |

#### HOW TO UNSUBSCRIBE FROM NEWSLETTERS

Once you have signed in, click on your email address in the top right corner of the homepage and select "**Unsubscribe**" from the drop down menu.

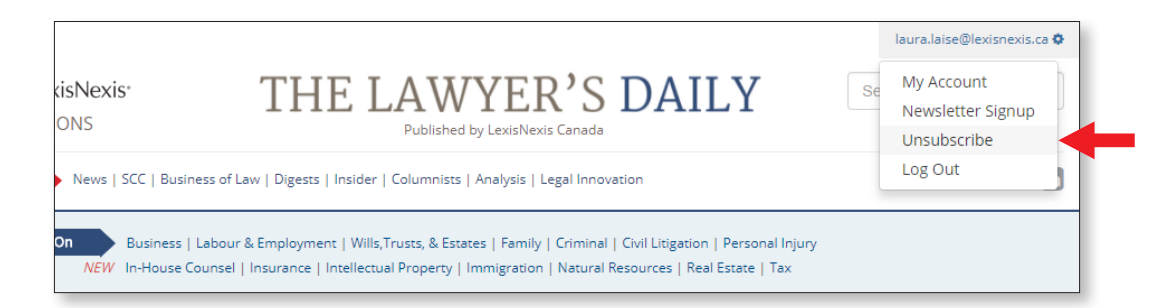

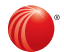

Click on the red "Unsubscribe" button next to the newsletter that you no longer want to receive.

| My Newsletters          |                                 |
|-------------------------|---------------------------------|
| Newsletters:            | Sign up for other newsletters » |
| Business                | Unsubscribe                     |
| Criminal                | Unsubscribe                     |
| Family                  | Unsubscribe                     |
| Personal Injury         | Unsubscribe                     |
| Wills, Trusts & Estates | Unsubscribe                     |
|                         |                                 |

#### HOW TO SET KEYWORD ALERTS

Go to The Lawyer's Daily homepage, type the term you want to track into the search bar and press enter. A keyword alert can be a specific legal term like "Nondisclosure agreement", or it can be names, such as companies, rival firms, clients, or judges. Set the alert by clicking "**Alert me of new articles**".

| LexisNexis <sup>®</sup><br>ESECTIONS                                                                                                    | THE LAWYER'S DAILY<br>Published by LexisNexis Canada                                                                                                    | Ontario Securities Commis |
|----------------------------------------------------------------------------------------------------|----------------------------------------------------------------------------------------------------|---------------------------|
| Latest News   SCC   Busines                                                                                                    | is of Law   Digests   Insider   Columnists   Analysis   Legal Innovation                                                                                                    | ¥ 6                       |
| Focus On Business   La<br>NEW In-House Cou                                                                                                    | abour & Employment   Wills,Trusts, & Estates   Family   Criminal   Civil Litigation   Personal Injury<br>Insel   Insurance   Intellectual Property   Immigration   Natural Resources   Real Estate   Tax                                                                                                    | ,                         |
| Alert me of new articles                                                                                                    | Ontario Securities Commission                                                                                                    | Search News               |
| Alert me of new articles Sections ADR (2)                                                                                                    | Ontario Securities Commission                                                                                                    | Search News               |
| Alert me of new articles<br>Sections<br>ADR (2)<br>Banking, Bankruptcy &<br>Insolvency (7)<br>Business (23)                                                      | Ontario Securities Commission  Select All News (60)  Monday, November 20, 2017 @ 3:09 PM Norton Rose Fulbright partner joins public service legal positions at the Ontario Securities Commission including senior legal counsel                                                                                                    | RSS @ Print               |
| Alert me of new articles<br>Sections<br>ADR (2)<br>Barking, Barkruptcy &<br>Insolvency (7)<br>Business (23)<br>Constitutional (4)<br>Criminal (13)<br>Family (4) | Ontario Securities Commission  Select All News (60)  Monday, November 20, 2017 @ 3:09 PM Norton Rose Fulbright partner joins public servicelegal positions at the Ontario Securities Commission including senior legal counsel Thursday, November 09, 2017 @ 8:40 AM Lawyers cautioned on the professional risks of syndicated minvestors.The Financial Services Commission of Ontario (FSCO) considers SMIs to b | And acting director       |

You can assign your alert a name, such as an abbreviation or matter number - whatever makes sense for you. Click "**Save Alert**" and you will receive an email whenever a story is published that mentions this term.

| -   | Please assign a name to this alert | ×     |
|-----|------------------------------------|-------|
| 84  | OSC Alert                          |       |
| isi | Save Alert C                       | ancel |

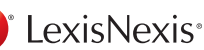

### HOW TO REMOVE/SHARE KEYWORD ALERTS OR ADD THEM TO AN RSS FEED

Once you have logged in, click on your email address in the top right corner of the homepage and select "**Unsubscribe**" from the drop down list.

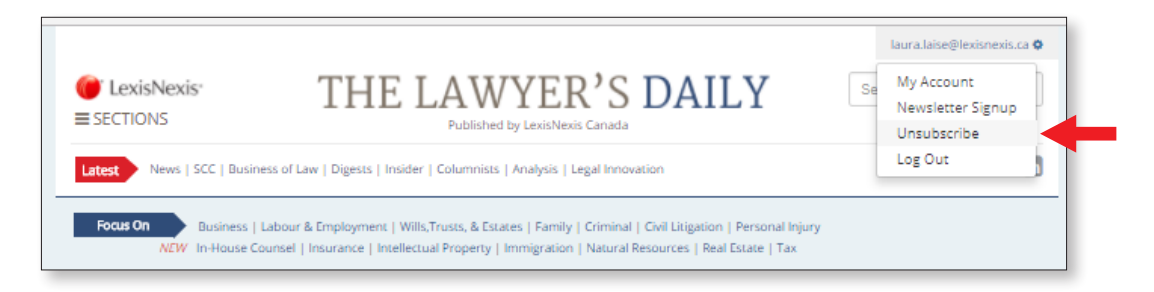

Click on "Delete", "Share", or the RSS icon to make your desired action.

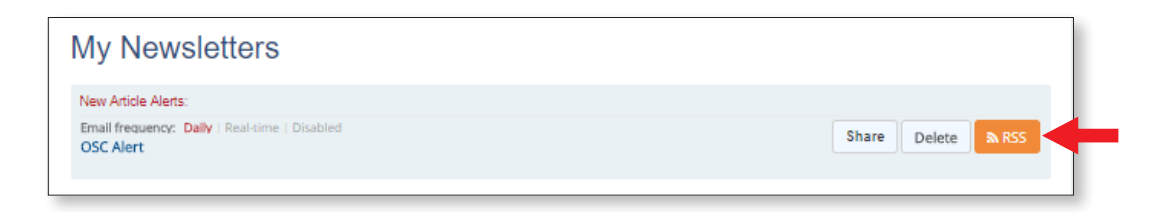

# HOW TO CHANGE YOUR PASSWORD

Once you have logged in, click on your email address in the top right corner of the homepage and select "**My Account**" from the drop down list.

| THE LAWYER'S DAILY<br>Published by LexisNexis Canada<br>ss of Law   Digests   Insider   Columnists   Analysis   Legal Innovation | Se My Account<br>Newsletter Signup<br>Unsubscribe<br>Log Out |
|----------------------------------------------------------------------------------------------------|--------------------------------------------------------------|
| abour & Employment   Wills,Trusts, & Estates   Family   Criminal   Civil Litigation   Personal Injury                            | ,                                                            |
| unsel   Insurance   Intellectual Property   Immigration   Natural Resources   Real Estate   Tax                                  | ,                                                            |

Now enter a new password, and again in the confirmation box, and then click "**Save New Password**". It is recommended you change your password a few times a year, and when you sign in to The Lawyer's Daily for the first time.

| Change my password<br>Username: laura.laise@lexisnexis.ca                                        |  |
|--------------------------------------------------------------------------------------------------|--|
| Password: (Minimum 6 characters)                                                                 |  |
| Confirm Password:                                                                                |  |
| Save New Password Cancel                                                                         |  |
| Questions? Call Customer Service at 1-800-387-0899 or email us at<br>Service@thelawyersdaily.ca. |  |

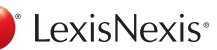